# BIBLIOTHÈQUES de SHERBROOKE

# Guide pour imprimer à partir d'un poste informatique à la Bibliothèque Éva-Senécal

#### Procédures pour imprimer

- 1- Se connecter à un poste informatique, identifié « Poste Internet ».
- 2- S'assurer que vous avez un montant d'argent suffisant dans votre compte.
  Si ce n'est pas le cas, ajouter des crédits à l'un des comptoirs de service.
  La carte débit est acceptée au comptoir central seulement.
- À partir de votre ordinateur, démarrer votre impression.

Pour le choix de l'imprimante :

- a. **Impression noir et blanc** : choisir imprimantemonochrome sur vds-pub
- b. **Impression couleur :** choisir imprimantecouleur sur vds-pub

| <b>mprimer</b><br>otal : 2 feuilles de papier |                           |  |  |  |
|-----------------------------------------------|---------------------------|--|--|--|
| nprimante                                     |                           |  |  |  |
| Imprimante-monochrome                         | sur V                     |  |  |  |
| Prêt                                          |                           |  |  |  |
| Fax                                           |                           |  |  |  |
| Prêt                                          |                           |  |  |  |
| Imprimante-couleur sur v<br>Prêt              | ds-pub-21                 |  |  |  |
| Imprimante-monochrome<br>Prêt                 | e sur vd <mark>s-p</mark> |  |  |  |
| Aiouter une imprimante                        |                           |  |  |  |

4- Confirmer l'impression dans la fenêtre qui s'affiche :

| .S by Nina Simone @ Ultimate-Guit |
|-----------------------------------|
| .S by Nina Simone @ Ultimate-Guit |
|                                   |
|                                   |
|                                   |
|                                   |
|                                   |
|                                   |
|                                   |

5- Lorsque vous êtes prêt à récupérer votre copie, vous rendre au poste d'impression situé à droite du photocopieur/imprimante Toshiba.

## Poste d'impression

## Étapes pour imprimer et récupérer votre document

 Se connecter au poste d'impression avec votre numéro d'abonné et votre mot de passe.

| Poste d'im | pression                                                                                           |             |
|------------|----------------------------------------------------------------------------------------------------|-------------|
|            | BIBLIOTHÈQUES<br>de SHERBROOKE                                                                     |             |
|            | Ve do serie de Salado díase<br>Ve do gener<br>Patición conderro galandos de arreixo endenesian (1) |             |
|            |                                                                                                    | Shertyrööke |
|            | Conductors and Disponitive<br>Auctors interactions according                                       |             |

2- Dans la boîte d'impression, choisir votre impression et lancer l'impression.

| Impression                             |                                                |                                             |                                                 |             |         |      | ×      |
|----------------------------------------|------------------------------------------------|---------------------------------------------|-------------------------------------------------|-------------|---------|------|--------|
|                                        | Vos tâches d'impre<br><mark>Vous n'avez</mark> | ssion sont conservée<br>2 aucun document en | es un maximum de 24 he<br>attente d'impression. | eures       |         |      |        |
| Document                               | Imprimante                                     | Date                                        | Nb Total Pages                                  | Recto-Verso | Couleur | Coût |        |
|                                        |                                                |                                             |                                                 |             |         |      |        |
|                                        |                                                |                                             |                                                 |             |         |      |        |
|                                        |                                                |                                             |                                                 |             |         |      |        |
|                                        |                                                |                                             |                                                 |             |         |      |        |
|                                        |                                                |                                             |                                                 |             |         |      |        |
|                                        |                                                |                                             |                                                 |             |         |      |        |
| Coût Total<br>Balance courante \$ 1.38 |                                                |                                             |                                                 |             |         |      | >      |
| Imprimer les documents sélectionés     | Annuler les documents non-sélectionés          |                                             |                                                 |             |         |      | Fermer |

Si vous n'avez pas assez de crédit dans votre compte, rendez-vous à un comptoir pour ajouter de l'argent dans votre dossier.

Il est aussi possible d'annuler votre impression.

3- Récupérer votre document dans le photocopieur/imprimante Toshiba.

Mise à jour : 5 juin 2024